#### Add CITI Course for

#### Clinical Research Coordinator (CITI)

#### Once you have accessed the CITI site and the Johns Hopkins Medical Institutions

| - Scroll to the bottom of the My Courses page                                                            |                        |
|----------------------------------------------------------------------------------------------------|------------------------|
| My Courses     My Records     My Ce/CMEs     Support     Q                                               | English 🗸              |
| Welcome,<br>Add Institutional Affiliation<br>Register as Independent Learner                             | Years of<br>Membership |
| Show Courses for: Johns Hopkins Medical Institutions Institution List Johns Hopkins Medical Institutions |                        |
| Active Courses     Learner Tools       You have no active courses for this Institution.                  |                        |

#### - Click on Add a Course

### **Completed Courses**

You have not recently completed any courses for this Institution. Full records of past completions are available in <u>Records</u>.

#### Learner Tools for Johns Hopkins Medical Institutions

#### • Add a Course

- Remove a Course
- <u>View Previously Completed Coursework</u>
- Update Institution Profile
- <u>View Instructions Page</u>
- <u>Remove Affiliation</u>

#### Learner Tools

- Select the Clinical Research Coordinator (CRC)
- Click Next

# Select Curriculum

Johns Hopkins Medical Institutions

## Question 1

Which training do you need to complete (select only one option)?

This question is required. Choose one answer.

| $\bigcirc$ | I need Initial IRB Compliance training only (This selection will add Human Subject |
|------------|------------------------------------------------------------------------------------|
|            | Research – Biomedical Research and Researchers. Conflict of Interest has been      |
|            | automatically added in MyLearning)                                                 |
|            |                                                                                    |

I need Initial IRB Compliance training and Good Clinical Practice (GCP) training (This selection will add Human Subject Research – Biomedical Research and Researchers. Conflict of Interest has been automatically added in MyLearning)

I only need Good Clinical Practices training.

I need to complete Recertification Training (This course includes Good Clinical Practices training and is required for both PI and Study Team recertification)

I need to complete Responsible Conduct of Research

I need to complete Undue Foreign Influence.

Clinical Research Coordinator (CRC)

Working with the IACUC - This course provides basic training on the protection of animal subjects used in research.

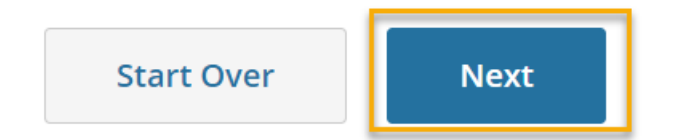

Below is the course title that will be added to your CITI page.

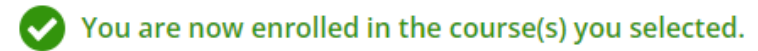

Show Courses for:

Johns Hopkins Medical Institutions

## Johns Hopkins Medical Institutions

## Courses Ready to Begin

Learner Tools

Institution List

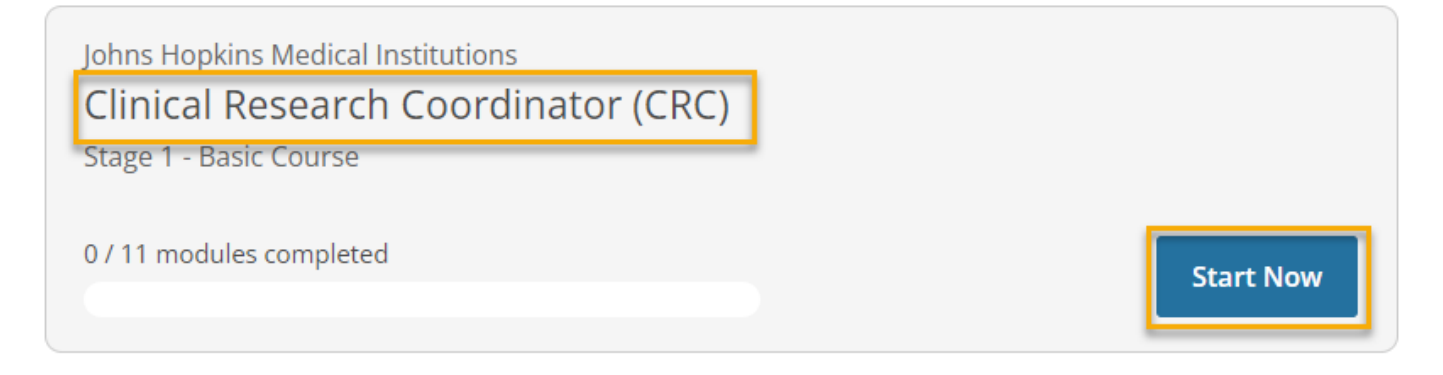

#### NOTE:

CITI completions are not posted to myLearning immediately. They are posted nightly. Please allow 24 hours before reporting missing completions.